# Руководство пользователя

# «Пульт управления выносной ОВЕН ВПУ1-2.К.12»

# для приточной вентиляционной установки

# с электрическим нагревом и 3-х скоростным

вентилятором

### Оглавление

| Вве | едение                         | 3  |
|-----|--------------------------------|----|
| Тер | омины и аббревиатуры           | 3  |
| 1.  | Назначение системы             | 4  |
| 2.  | Меню ВПУ1                      | 4  |
| 2   | .1 Главный экран               | 4  |
| 2   | .2 Меню уставок                | 6  |
| 2   | .3 Меню аварий                 | 7  |
| 2   | .3.1 Текущие аварии            | 7  |
| 2   | .3.2 Список аварий             | 9  |
| 2   | .4 Меню «Настройки»            | 10 |
|     | 2.4.1 Меню «Недельные таймеры» | 11 |
|     | 2.4.2 Меню таймера «день-ночь» | 13 |
|     | 2.4.3 ТЭН                      | 14 |
| 3.  | Общетехнические параметры      | 15 |
| 4.  | Монтаж                         | 15 |
| 5.  | Подключение                    | 15 |

#### Введение

Настоящее руководство пользователя предназначено для ознакомления с меню вентиляционной панели управления 1 (ВПУ1) для работы установки приточной вентиляции с электрически нагревом.

## Термины и аббревиатуры

ВУ – вентиляционная установка ШИМ – широтно-импульсная модуляция

#### 1. Назначение системы

Панель оператора отображает текущее состояние вентиляционной установки, позволяет настроить температурные уставки, а также автоматизировать работу установки по расписанию. Панель обладает цветным сенсорным экраном, информация выводится в текстово-графическом виде.

## 2. Меню ВПУ1

Меню панели оператора состоит из экранов:

- «Главный экран»;
- «Уставки»;
- «Журнал аварий»;
  - о текущие аварии;
  - о список последних аварий;
- «Настройки»:
  - о «недельные таймеры»:
    - «таймер 1»;
    - «таймер 2»;
    - «таймер 3»;
  - о «таймер «день-ночь»»;
  - о «ТЭН».

#### 2.1 Главный экран

На экране размещена информация (ссылки по рисунку):

- текущая дата и время (10 и 11);
- показания датчиков температур (1, 13).

Экран позволяет задать уставку температуры приточного воздуха, выполнить команду «Пуск/Стоп», перейти к экранам уставок, аварий, настроек.

Внешний вид экрана показан на рис.1. В таблице 1 приведен перечень объектов меню и их назначение.

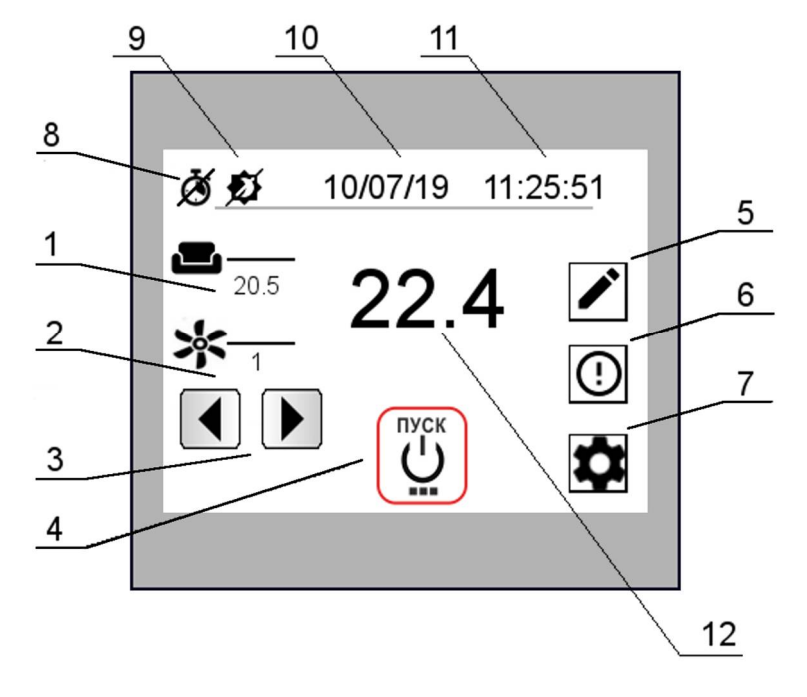

Рис.1. Внешний вид главного экрана

#### Таблица 1. Перечень объектов меню и их назначение.

| N⁰ | Элемент  | Назначение                                                                                                 | Примечание                                                                                                    | Сетевой                            |
|----|----------|----------------------------------------------------------------------------------------------------|----------------------------------------------------------------------------------------------------|------------------------------------|
|    |          |                                                                                                    |                                                                                                    | адрес                              |
| 1  |          | Температура в<br>помещении                                                                                 |                                                                                                    | 522                                |
| 2  | *        | Скорость вращения<br>вентилятора                                                                           |                                                                                                    | 528                                |
| 3  |          | Кнопки «Уменьшить<br>скорость вращения<br>вентилятора»,<br>«Увеличить<br>скорость вращения<br>вентилятора» | Наименьшая скорость вращения<br>вентилятора -1, наибольшая - 3                                                                                                    |                                    |
| 4  | Стоп     | Кнопка<br>«ПУСК/СТОП» -                                                                                    | Перевод системы в состояние<br>«Работа» или «Останов».<br>Состояние установки «Работа» -<br>кнопка подсвечивается зеленым<br>ободком (при надписи «СТОП»).<br>Состояние установки «Останов» -<br>кнопка подсвечивается красным<br>ободком (при надписи «ПУСК»).         | 532.0 —<br>пуск<br>533.0 -<br>стоп |
| 5  |          | Переход в экран<br>уставок                                                                                 |                                                                                                    |                                    |
| 6  | ()       | Переход в экран<br>аварий                                                                                  | Красная рамка вокруг кнопки - индикация состояния «авария».                                                                                                    |                                    |
| 7  | \$       | Переход в экран<br>настроек                                                                                |                                                                                                    |                                    |
| 8  | ÖŎ       | Индикатор<br>использования<br>недельного таймера                                                           | В случае использования любого из<br>трех недельных таймеров индикатор<br>принимает вид . Если ни один из<br>таймеров не используется, то<br>индикатор принимает вид .                                                                                                   |                                    |
| 9  | 00<br>9  | Индикатор<br>использования<br>таймера день-ночь                                                            | В случае использования таймера<br>индикатор принимает вид Фдля<br>«дневного» интервала уставки<br>приточного воздуха и Фдля ночного.<br>Если таймер отключен индикатор<br>имеет вид Ф, для уставки<br>температуры приточного воздуха<br>используется «дневная» уставка. |                                    |
| 10 | 10/07/19 | Текущая дата                                                                                               | Формат даты: «день»/«месяц»/«год»                                                                                                    | 1027/102<br>8/1029                 |
| 11 | 11:25:51 | Текущее время                                                                                              | Формат времени: «часы» /«минуты»/<br>«секунды»                                                                                                    | 1026/102<br>5/1024                 |
| 12 |          | Показания датчика<br>температуры<br>приточного воздуха                                                     |                                                                                                    | 518                                |

#### 2.2 Меню уставок

Экран позволяет задавать температурные уставки.

Внешний вид экрана показан на рис.2. В таблице 2 приведен перечень объектов меню и их назначение.

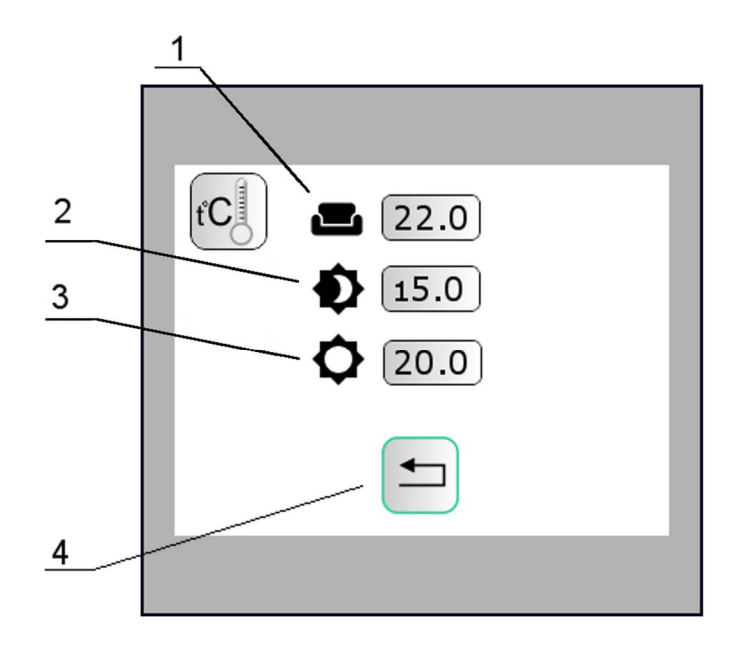

Рис.2. Внешний вид экрана уставок

Таблица 2. Назначение иконок экрана меню «Уставки»

| N⁰ | Элемент  | Назначение                                     | Сетевой |
|----|----------|------------------------------------------------|---------|
|    |          |                                                | адрес   |
| 1  |          | Уставка температуры в помещении                | 550     |
| 2  | Ð        | Уставка температуры приточного воздуха «ночью» | 548     |
| 3  | <b>¢</b> | Уставка температуры приточного воздуха «днем»  | 546     |
| 4  |          | «Возврат в главное меню»                       |         |

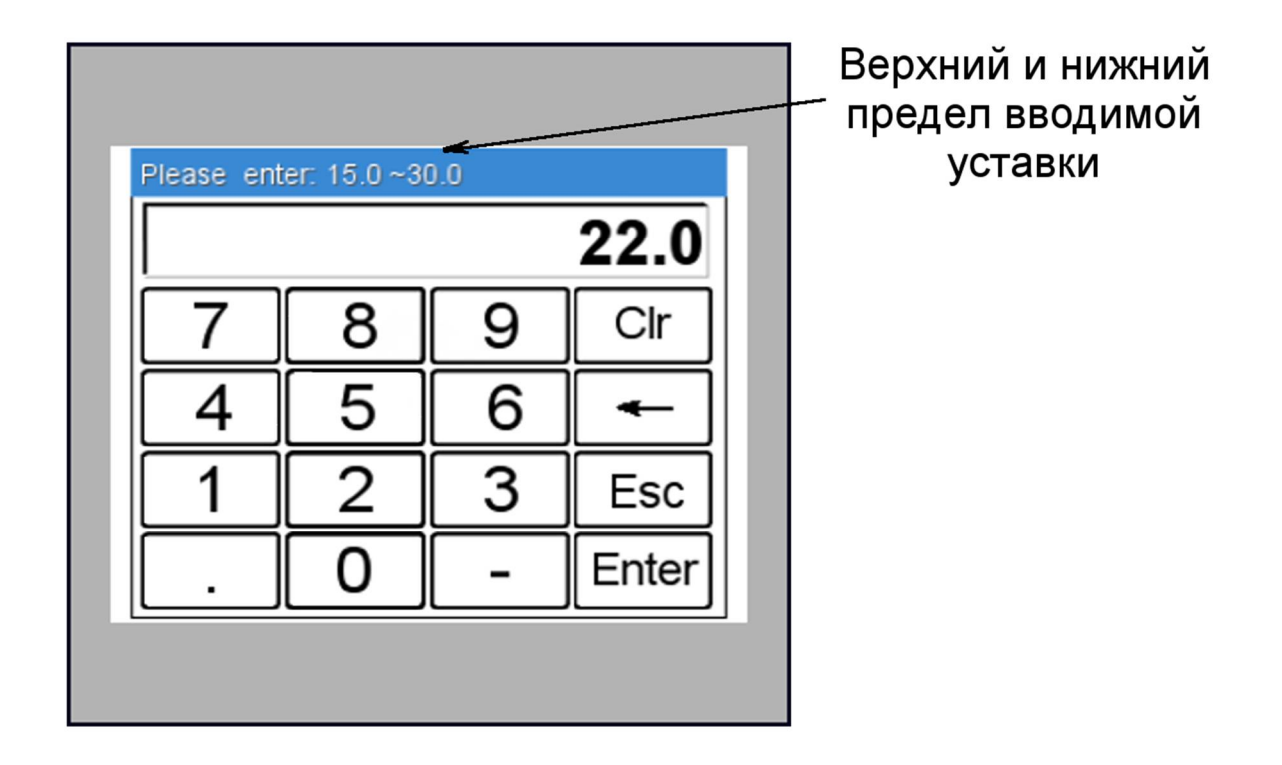

Рис.3. Клавиатура для ввода уставок

#### 2.3 Меню аварий

Информация об аварийных сигналах установки делится на экран текущих аварий и на список последних аварий.

#### 2.3.1 Текущие аварии

Информация о текущих авариях на экране представлена в виде изображений. На экран выведены изображения узлов системы. В случае возникновения аварии изображение узла подсвечивается красным фоном.

Внешний вид экрана показан на рис.4. В таблице 3 приведен перечень объектов меню и их назначение.

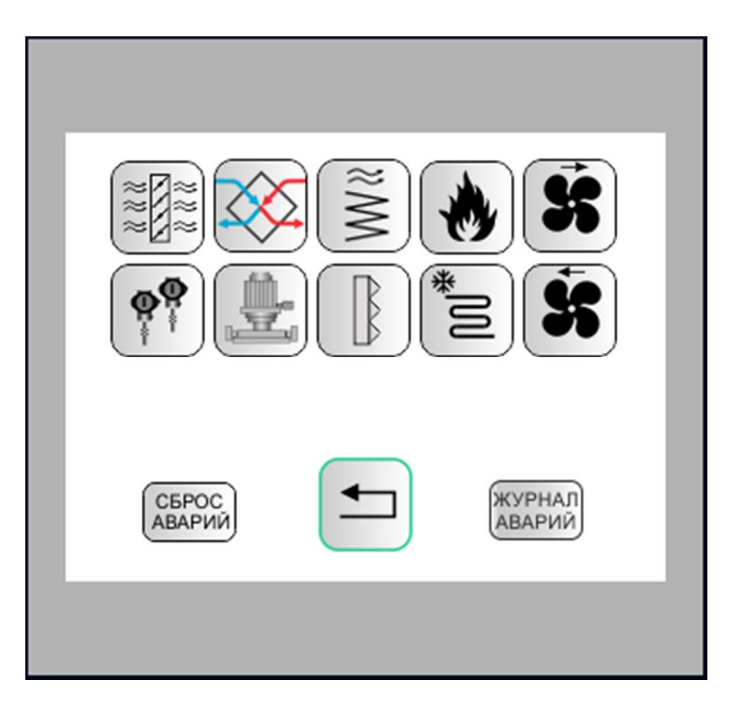

Рис.4. Внешний вид экрана «Текущие аварии»

| таолица 5. газпачение элементов меню «текущие аварии» | Таблица 3. На: | значение э | элементов | меню «Т | екущие | аварии» |
|-------------------------------------------------------|----------------|------------|-----------|---------|--------|---------|
|-------------------------------------------------------|----------------|------------|-----------|---------|--------|---------|

| N⁰ | Иконка                           | Назначение                       | Примечание                                                                                                    | Сетевой      |
|----|----------------------------------|----------------------------------|----------------------------------------------------------------------------------------------------|--------------|
|    |                                  | (описание)                       | -                                                                                                    | адрес        |
| 1  | 11 11 11<br>11 11 11<br>11 11 11 | Авария<br>«Заслонки»             |                                                                                                    | 544.1        |
| 2  | 8M                               | Авария «ТЭН»                     | Возможные причины: сработал термостат. Работа ВУ останавливается.                                                                        | 544.6        |
| 3  | M                                | Авария<br>«Калорифер<br>водяной» | В данной версии не используется                                                                                                    | 544.7/8/9/10 |
| 4  | *                                | Авария<br>«Пожар»                | Сработал датчик пожарной<br>сигнализации. Работа ВУ<br>останавливается.                                                                  | 544.0        |
| 5  | *                                | «Приточный<br>вентилятор»        | Неисправность вентилятора,<br>устанавливается по датчику перепада<br>давления. Работа ВУ останавливается.                                | 544.3        |
| 6  |                                  | «Датчики»                        | Возможные причины: измеренная<br>температура одного или более датчиков<br>вышла за диапазон (приточного<br>воздуха, воздуха в помещении) | 545.0/1/2/3  |
| 7  | ł                                | «Hacoc»                          | В данной версии не используется                                                                                                    | 544.12       |
| 8  |                                  | «Фильтр»                         | Неисправность фильтра,<br>устанавливается по датчику перепада<br>давления. Авария фильтра не приводит<br>к остановке работы ВУ.          | 544.13       |

| 9  | M*               | «Охладитель»                | В данной версии не используется                                                                           | 544.11 |
|----|------------------|-----------------------------|----------------------------------------------------------------------------------------------------|--------|
| 10 | \$               | «Вытяжной<br>вентилятор»    | Неисправность вентилятора,<br>устанавливается по датчику перепада<br>давления. Работа ВУ останавливается. | 544.3  |
| 11 |                  | «Рекуперация»               | В данной версии не используется                                                                           |        |
| 12 |                  | «Возврат в<br>главное меню» |                                                                                                    |        |
| 13 | СБРОС<br>АВАРИЙ  | «Сброс<br>аварий»           | Сброс текущих аварийных сигналов.                                                                         |        |
| 14 | журнал<br>Аварий | «Журнал<br>аварий»          | Переход к списку последних аварий.                                                                        |        |

#### 2.3.2 Список аварий

Информация о последних 10-ти авариях представлена в виде списка на двух экранах.

| Журнал аварий - страница 1<br>1 Вентилятор ВП 17:08:01 11/07/19<br>2 Вентилятор ПП 17:07:01 11/07/19<br>3 Термостат 17:05:01 11/07/19<br>4 Вентилятор ВП 16:32:01 11/07/19 | Журнал аварий - страница 2<br>8 Вентилятор ПП 13:28:04 9/07/19<br>9 Вентилятор ПП 13:24:31 9/07/19<br>10 Термостат 12:55:11 9/07/19 |
|----------------------------------------------------------------------------------------------------|----------------------------------------------------------------------------------------------------|
| 5 Вентилятор ВП 16:09:21 10/07/19<br>6 Пожар 16:03:05 10/07/19<br>7 Вентилятор ПП 16:01:21 10/07/19<br>(журнал<br>аварий)                                                  | журнал<br>аварий                                                                                                    |

Рис.5. Внешний вид экрана «Список аварий» - страница 1 и 2

Каждая строка из списка содержит информацию о порядковом номере, названии аварии, времени возникновения и дате. Время представлено в формате «часы : минуты : секунды», дата представлена в формате: «день/месяц/год». Последняя авария имеет порядковый номер - 1.

Кнопка «Журнал аварий» на экране 1 открывает вторую страницу списка аварий. Кнопка «Журнал аварий» на экране 2 открывает первую страницу списка аварий.

Кнопка «Возрат» 💭 открывает страницу текущих аварий.

#### 2.4 Меню «Настройки»

В меню сведены настройки недельных таймеров, таймера день-ночь, а также других узлов системы,

Внешний вид экрана показан на рис.6. В таблице 4 приведен перечень объектов меню и их назначение.

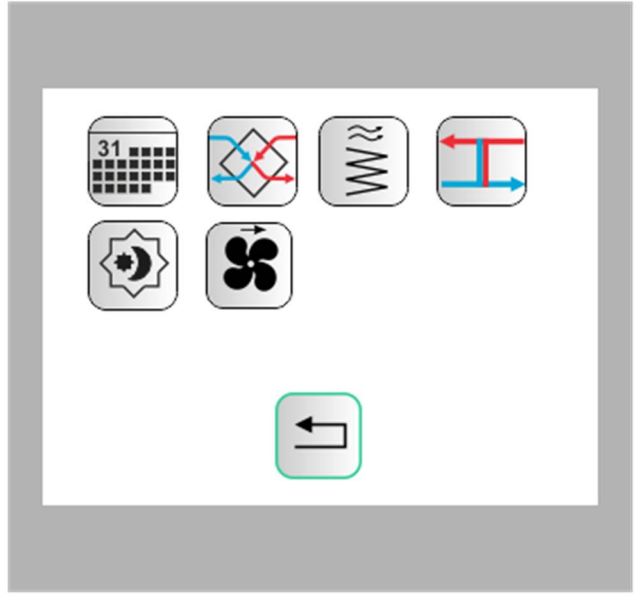

Рис.6. Внешний вид экрана «Настройки»

Если узла в системе нет – переход по нажатию соответствующей кнопки не выполняется.

Таблица 4. Назначение элементов меню «Настройки»

| N⁰ | Элемент | Назначение                |
|----|---------|---------------------------|
| 1  | 31      | Недельные таймеры         |
| 2  |         | Рекуперация               |
| 3  | ₩%      | ТЭН                       |
| 4  |         | Рециркуляция (не активно) |
| 5  | Ś       | Приточный вентилятор      |
| 6  |         | Таймер «день-ночь»        |
| 7  |         | Возврат в главное меню    |

#### 2.4.1 Меню «Недельные таймеры»

Недельные таймеры позволяют настроить расписание разрешений работы системы по дням недели. Для того, чтобы ВУ автоматически включалась и отключалась согласно расписания необходимо установить расписание и нажать кнопку «Пуск» на главном экране. Для использования доступны три недельных таймера.

Внешний вид экрана первого недельного таймера показан на рис.7.

| ØT1ØT2ØT3 Profi 13:05:04  |
|---------------------------|
| Пн Вт Ср Чт Пт Сб Вс      |
| День 1 Начало: 8 ч. 25 м. |
| День 1 Конец: 17 ч. 35 м. |
| ТАЙМЕР 2 ТАЙМЕР 3         |
|                           |

Рис.7. Внешний вид экрана первого недельного таймера.

В таблице 5 приведен перечень объектов меню и их назначение. Настройки таймера 2 и 3 аналогичны таймеру 1.

Таблица 5. Назначение элементов меню «Недельный таймер 1».

| N⁰ | Элемент | Назначение          | Примечание                           |
|----|---------|---------------------|--------------------------------------|
| 1  | Ō 🙆 Ø   | Состояние таймера 1 | 🙆 - таймер 1 задействован, но        |
|    |         |                     | разрешение на работу не наступило;   |
|    |         |                     | 🙆 - таймер 1 задействован, наступило |
|    |         |                     | разрешение на работу;                |
|    |         |                     | 🙆 - таймер 1 не задействован.        |
| 2  | Ò 🙆 Ø   | Состояние таймера 2 | 🙆 - таймер 2 задействован, но        |
|    |         |                     | разрешение на работу не наступило;   |
|    |         |                     | 🙆 - таймер 2 задействован, наступило |
|    |         |                     | разрешение на работу;                |
|    |         |                     | 🙆 - таймер 2 не задействован.        |
| 3  | Ġ 🙆 Ø   | Состояние таймера 3 | 🙆 - таймер 3 задействован, но        |
|    |         |                     | разрешение на работу не наступило;   |
|    |         |                     | 🙆 - таймер 3 задействован, наступило |
|    |         |                     | разрешение на работу;                |
|    |         |                     | 🙆 - таймер 3 не задействован.        |

| 4  | ТАЙМЕР 1                                                    | Кнопка «Таймер 1»                                | таймер 1 задействован, ————————                                                                                                    |
|----|-------------------------------------------------------------|--------------------------------------------------|----------------------------------------------------------------------------------------------------|
| 5  |                                                             | Текущее время                                    | Формат времени:<br>«часы»/«минуты»/«секунды»                                                                                                    |
| 6  | Пн Пн<br>Вт Вт<br>Ср Ср<br>Чт Чт<br>Пт Пт<br>Сб Сб<br>Вс Вс | Кнопки использования<br>дней недели              | Кнопка с зеленым ободком, например,<br>Вт - день используется в расписании.<br>Кнопка без зеленого ободка, например,<br>Вт - день не участвует в расписании.                       |
| 7  |                                                             | Ввод времени начала<br>действия разрешения       | Вводятся часы и минуты.                                                                                                    |
| 8  |                                                             | Ввод времени<br>окончания действия<br>разрешения | Вводятся часы и минуты.                                                                                                    |
| 9  | День 1                                                      | Оповещение - начало<br>действия таймера.         | Разрешение работы ВУ по таймеру начинается в текущий день.                                                                                                    |
| 10 | День 1<br>День 2                                            | Оповещение -<br>окончание действия<br>таймера.   | Разрешение работы ВУ по таймеру<br>оканчивается в текущий день - <sup>День 1</sup> .<br>Разрешение работы ВУ по таймеру<br>оканчивается на следующий день -<br><sup>День 2</sup> . |
| 11 | ТАЙМЕР 2                                                    | Кнопка – переход к<br>настройкам таймера 2       |                                                                                                    |
| 12 | ТАЙМЕР 3                                                    | Кнопка – переход к<br>настройкам таймера 3       |                                                                                                    |
| 13 |                                                             | «Возврат в главное<br>меню»                      |                                                                                                    |

Один недельный таймер позволяет создать расписание начала и окончания разрешений работы применительно к недельному циклу. Время начала и окончания разрешения работы на недельный цикл для одного таймера одинаково. В этот недельный цикл можно добавлять и исключать дни недели. Используя совместную работу недельных таймеров можно установить график разрешений на разное время и разные дни. Совместная работа таймеров подчиняется правилу логического «ИЛИ», т.е. разрешение на работу есть если таймер 1 или таймер 2 или таймер 3 установил разрешение. Если не используется ни один из недельных таймеров, то разрешение на работу присутствует постоянно.

В случае если время начала разрешения работы более позднее чем время окончания, то интервал разрешения на работу начинается в первый день, а оканчивается во второй. Например, начало в 15ч.30 мин., а окончание в 10ч. 20 мин. Интервал разрешенного времени составит с 15ч.30 мин. первого дня и до 10ч.20 мин. следующего дня.

Если время начала разрешения работы более раннее, чем время окончания, то интервал разрешения на работу начинается и оканчивается в один день. Например,

начало в 7ч.30 мин., а окончание в 17ч. 30 мин. Интервал разрешенного времени составит с 7ч.30 мин. до 17ч.30 мин. одного дня.

В случае если время начала и окончания совпадают, то разрешения работы от таймера нет.

#### 2.4.2 Меню таймера «день-ночь»

Таймер «день-ночь» позволяет настроить расписание работы системы с учетом двух уставок приточного воздуха. Одна уставка для «дневного» времени, вторая для «ночного». Для использования доступен один таймер.

Внешний вид экрана первого таймера «день-ночь» показан на рис.8.

| Таймер день-ночь 💉 13:05:05 |
|-----------------------------|
| "Дневной" интервал          |
| День 1 Начало: 8 ч. 25 м.   |
| День 1 Конец: 17 ч. 35 м.   |
|                             |
|                             |

Рис.8. Внешний вид экрана таймера «день-ночь».

В таблице 6 приведен перечень объектов меню и их назначение.

| N⁰ | Элемент | Назначение                                               | Примечание                                                                      |
|----|---------|----------------------------------------------------------|---------------------------------------------------------------------------------|
| 1  |         | Кнопка управления<br>таймером «день-ночь»                | - таймер «день-ночь»<br>задействован. У таймер «день-<br>ночь» не используется. |
| 2  |         | Текущее время                                            | Формат времени:<br>«часы»/«минуты»/«секунды»                                    |
| 3  |         | Ввод времени начала<br>действия дневного<br>интервала    | Вводятся часы и минуты.                                                         |
| 4  |         | Ввод времени окончания<br>действия дневного<br>интервала | Вводятся часы и минуты.                                                         |

Таблица 6. Назначение элементов меню таймера «день-ночь».

| 5 | День 1           | Оповещение - начало<br>действия таймера.    | «Дневной» интервал начинается в текущий день.                                                                                                    |
|---|------------------|---------------------------------------------|----------------------------------------------------------------------------------------------------|
| 6 | День 1<br>День 2 | Оповещение - окончание<br>действия таймера. | «Дневной» интервал оканчивается в<br>текущий день - <sup>День 1</sup> .<br>«Дневной» интервал оканчивается<br>на следующий день - <sup>День 2</sup> . |
| 7 | Ţ                | «Возврат в главное меню»                    |                                                                                                    |

Интервалы работы «дневной» и «ночной» являются условными понятиями и не отражают реального времени суток. Для «дневного» периода используется типовая уставка приточного воздуха, для «ночного» - ночная уставка приточного воздуха. Особенности алгоритма для «дневного» и «ночного» периода описываются в РЭ системы.

В случае если время начала «дневного» интервала более позднее чем время окончания, то интервал начинается в первый день, а оканчивается во второй. Например, начало в 15ч.30 мин., а окончание в 10ч. 20 мин. «Дневной» интервал времени составит с 15ч.30 мин. первого дня и до 10ч.20 мин. следующего дня.

Если время «дневного» интервала более раннее чем время окончания, то интервал разрешения на работу начинается и оканчивается в один день. Например, начало в 7ч.30 мин., а окончание в 17ч. 30 мин. «Дневной» интервал составит с 7ч.30 мин. до 17ч.30 мин. одного дня.

#### 2.4.3 ТЭН

Меню позволяет задать период ШИМ электронагревателя. Внешний вид экрана показан на рис.9.

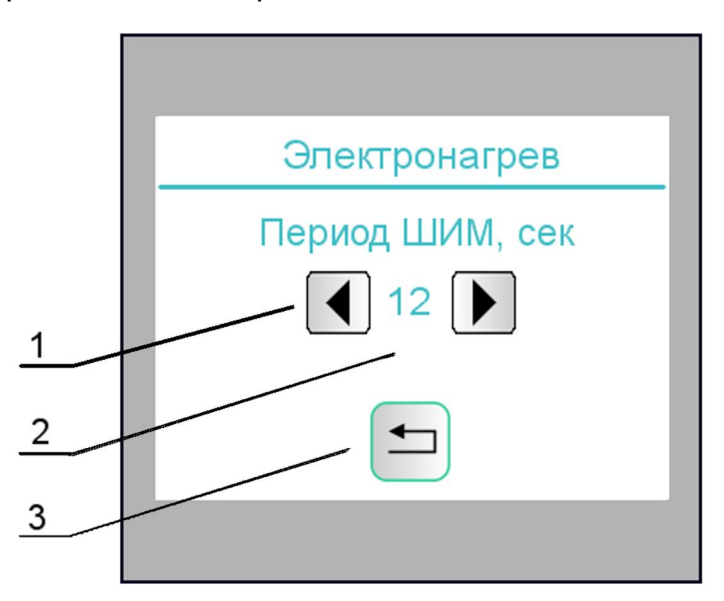

Рис. 9.Внешний вид экрана настроек электрического нагрева.

В таблице 7 приведен перечень объектов меню и их назначение.

Таблица 7. Назначение элементов меню «Электронагрев».

| N⁰ | Элемент | Назначение                                    | Примечание |
|----|---------|-----------------------------------------------|------------|
| 1  |         | Кнопки «Уменьшить период», «Увеличить период» |            |
| 2  |         | Величина периода ШИМ                          |            |
| 3  |         | «Возврат в главное меню»                      |            |

## 3. Общетехнические параметры

Общетехнические параметры панели оператора представлены в таблице 8.

Таблица 8. Общетехнические параметры панели оператора.

| Параметр           | Значение             |
|--------------------|----------------------|
| Напряжение питания | 12-24VDC±10%         |
| Потребление        | менее ЗВт            |
| Дисплей            | 3.5" TFT LCD         |
| Разрешение (пикс.) | 320*240              |
| Габариты (мм)      | 88*88*25             |
| Экран (мм)         | 72*56                |
| Яркость            | 350cd/m <sup>2</sup> |
| Контрасность       | 400:1                |
| Подсветка          | LED                  |
| Тип тачскрин       | резистивный          |
| USB 2.0            |                      |
| RS485 / Modbus RTU |                      |

## 4. Монтаж

Панель может монтироваться на дверь шкафа, на стену. Монтаж на стену выполняется с применением подрозетника.

# 5. Подключение

Разъем для подключения панели ВПУ 1 показан на рис.10. Назначение его контактов приведено в таблице.8.

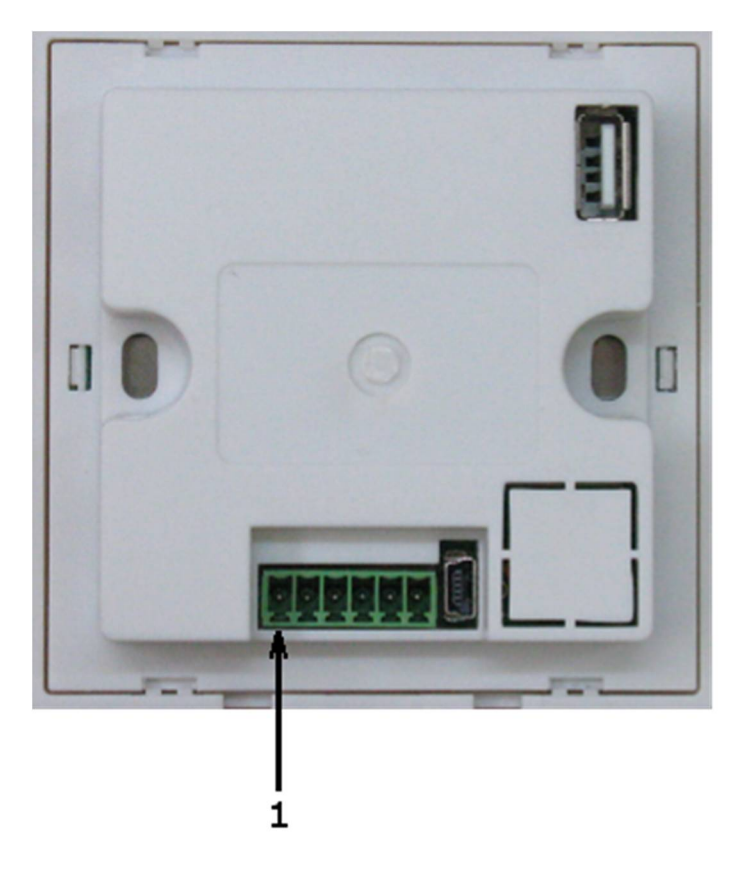

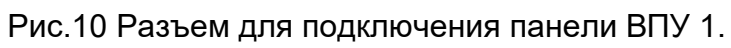

| 1               | 2 | 3     | 4 | 5       | 6    |
|-----------------|---|-------|---|---------|------|
| Не используется |   | В     | А | GND     | +24B |
| RS232           |   | RS485 |   | Питание |      |